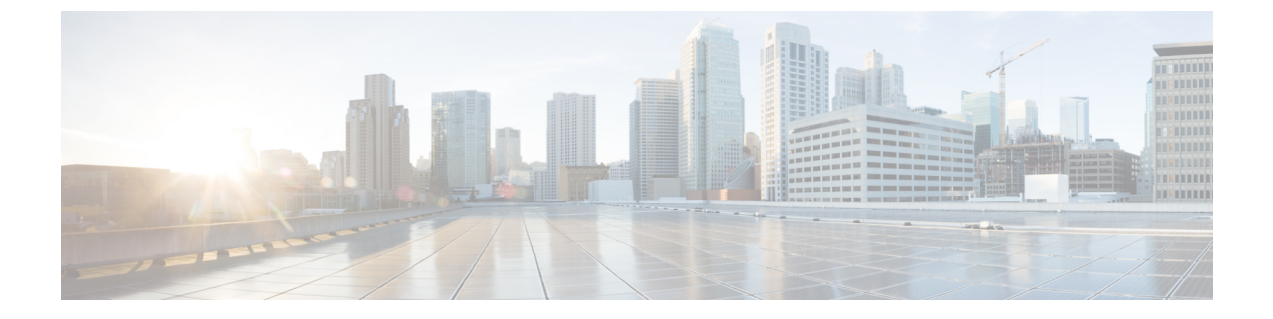

## Management Center データベースの消去

以下のトピックでは、Management Center から検出データを消去する方法を示します。

• Management Center データベースからのデータの消去, 1 ページ

## Management Center データベースからのデータの消去

| スマート ライセンス | 従来のライセンス | サポートされるドメイ<br>ン | アクセス(Access)           |
|------------|----------|-----------------|------------------------|
| 任意(Any)    | 任意(Any)  | グローバルだけ         | Admin/Security Analyst |

データベース消去ページを使用すると、検出、アイデンティティ、接続、およびセキュリティイ ンテリジェンスのデータファイルを Management Center データベースから消去できます。データ ベースを消去すると、該当するプロセスが再起動される点に注意してください。

注意 データベースを消去すると、Firepower Management Center から指定したデータが削除されま す。削除されたデータは復元できません。

## 手順

- ステップ1 [システム (System)]>[ツール (Tools)]>[データの削除 (Data Purge)]を選択します。
- ステップ2 [ネットワーク検出 (Network Discovery)] で、次のいずれかまたはすべてを実行します。
  - •[ネットワーク検出イベント(Network Discovery Events)] チェックボックスをオンにして、 データベースからすべてのネットワーク検出イベントを削除します。
  - •[ホスト(Hosts)]チェックボックスをオンにして、データベースからすべてのホストと侵害の兆候フラグを削除します。

- [ユーザアクティビティ(User Activity)]チェックボックスをオンにして、データベースからすべてのユーザアクティビティイベントを削除します。
- [ユーザアイデンティティ(User Identities)] チェックボックスをオンにして、データベース からすべてのユーザログインとユーザ履歴データを削除します。
- **ステップ3** [接続(Connections)]で、次のいずれかまたはすべてを実行します。
  - •[接続イベント (Connection Events)] チェックボックスをオンにして、データベースからす べての接続データを削除します。
  - [接続の概要イベント(Connection Summary Events)] チェックボックスをオンにして、デー タベースからすべての接続の概要データを削除します。
  - [セキュリティインテリジェンスイベント (Security Intelligence Events)] チェックボックス をオンにして、データベースからすべてのセキュリティインテリジェンスデータを削除し ます。
  - (注) [接続イベント(Connection Events)] チェックボックスをオンにしても、セキュリティ インテリジェンスイベントは削除されません。セキュリティインテリジェンスデータ との接続は、セキュリティインテリジェンスイベントビューアに引き続き表示されま す。同様に、[セキュリティインテリジェンスイベント(Security Intelligence Events)] チェックボックスをオンにしても、セキュリティインテリジェンスデータに関連する 接続イベントは削除されません。
- **ステップ4** [選択したイベントの消去(Purge Selected Events)]をクリックします。 項目が消去され、該当するプロセスが再起動されます。